## **UPUTE ZA KORISNIKE**

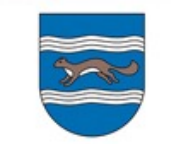

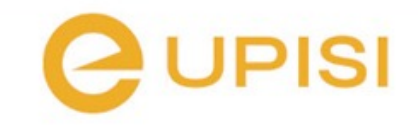

## **O** sustavu

- Informatički sustav za podnošenje zahtjeva za upis u dječje vrtiće
- **Predaja zahtjeva** i svih potrebnih dokumenata online
- Računalna obrada prenesenih dokumenata i automatsko popunjavanje obrazaca
- Automatske e-mail obavijesti o statusu prijave i potrebnim nadopunama

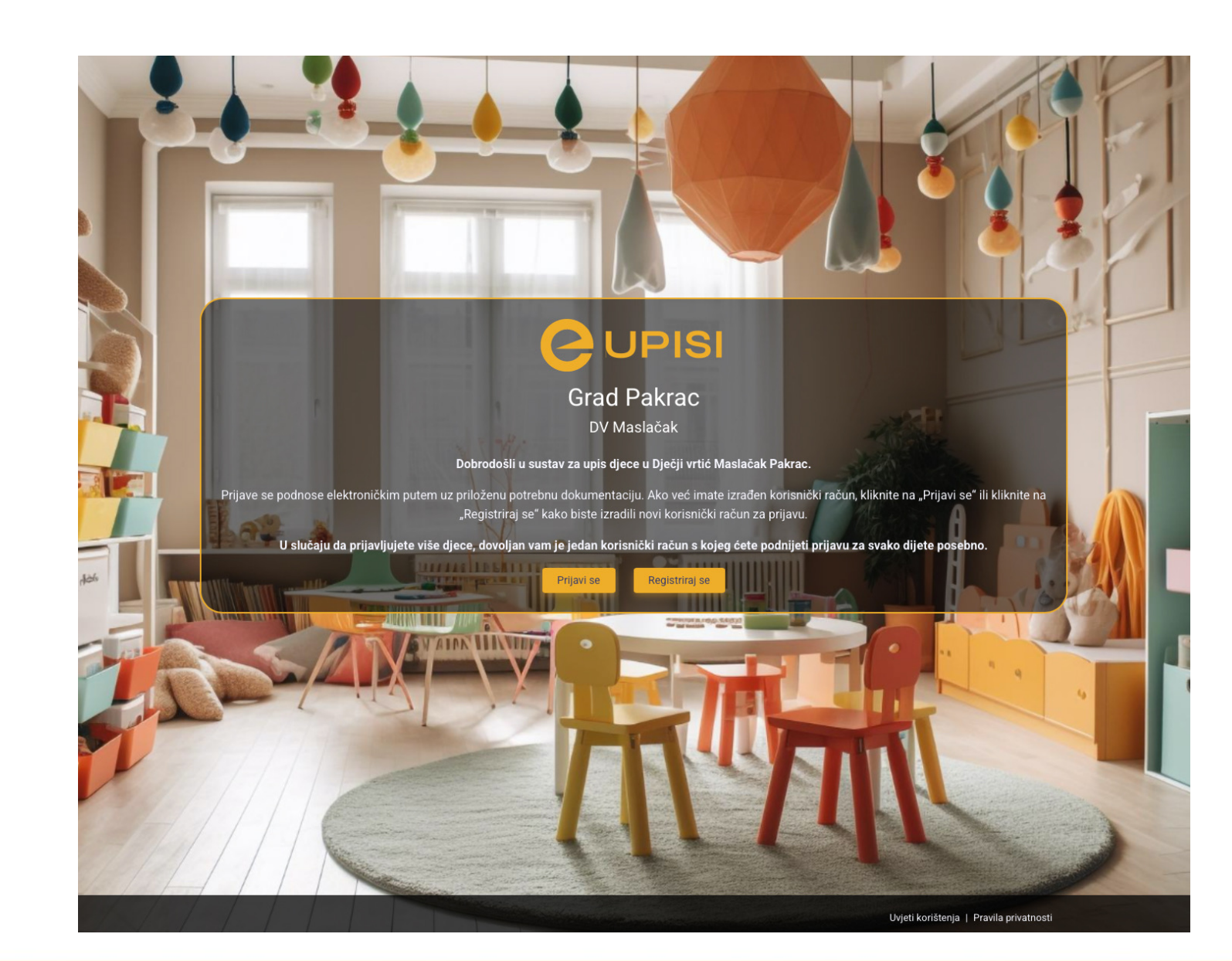

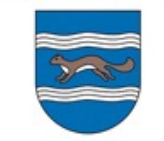

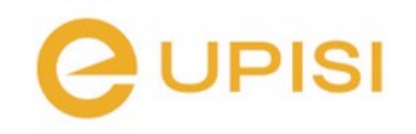

### Internet adresa za pristup sustavu

#### Upišite u Internet pregledniku adresu:

#### https://eUpisi.dvmp.hr

|                 |                     | 🖮 eupisi.dvmp.hr                          | C           |     |
|-----------------|---------------------|-------------------------------------------|-------------|-----|
|                 |                     |                                           |             |     |
|                 |                     |                                           |             |     |
|                 |                     | DV Maslačak                               |             | DIA |
|                 |                     | Prijovo no custov                         |             |     |
|                 |                     | UDISI U VITIĆ MASIAČAK PAKRAC             |             |     |
|                 |                     |                                           | 1 An        |     |
|                 | E-ma                |                                           | Short State |     |
|                 |                     |                                           |             |     |
|                 | Lozi                | nka                                       | 1 The       |     |
| Lat A           |                     | amti ma                                   | The start   |     |
|                 | Za                  | anume                                     |             |     |
|                 | Registrir           | ajte se Zaboravljena loz                  | .inka       |     |
|                 | STATE OF THE OWNER. |                                           |             |     |
| - a marking the |                     | Prijava                                   |             |     |
| PAS/            |                     | Trebate pomoć? Preuzmite korisničke upute | 1           |     |
|                 |                     | T                                         | Ţ           |     |

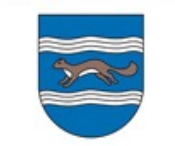

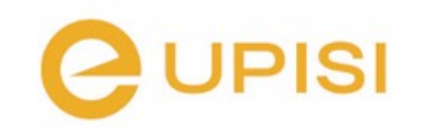

## Registracija u sustav

- 1. Kliknite na link Registrirajte se
- 2. Upišite svoje *ime i prezime* te svoju *e-mail* adresu
- 3. U roku od nekoliko minuta na svoj e-mail dobit ćete poveznicu za potvrdu registracije
- 4. Otvorite e-mail koji ste dobili od sustava eupisi i kliknite na gumb Potvrdi e-mail
- 5. Unesite <u>lozinku</u> koju želite koristiti za prijavu u sustav i kliknite na gumb Potvrdi registraciju
- Sada se možete prijaviti u sustav sa svojim korisnički imenom (vaš e-mail) i lozinkom koju ste upisali prilikom postupka registracije

Napomena: Ako niste dobili e-mail za potvrdu registracije u roku nekoliko minuta, pogledajte u svoj SPAM folder (možda je tamo završio). Ako ga nema ni tamo, javite nam se na e-mail podrške (nalazi se na zadnjem slajdu uputa) kako bi vam pomogli u postupku registracije.

| <b>Registracija</b><br>ilje morate potvrditi Vaš e-mail. Poslali smo Var<br>kolu morate potvrditi kako bi mogli nastavili s |
|----------------------------------------------------------------------------------------------------|
| Registracija<br>ilje morate potvrditi Vaš e-mail. Poslali smo Var<br>koju morate potvrditi kako bi mogli nastavili s        |
| ije morate potvrditi Vaš e-mail. Poslali smo Var<br>kolu morate potvrditi kako bi mogli nastavili s                         |
| e dobili e-mail provjerite neželjenu poštu.                                                                                 |
|                                                                                                    |
|                                                                                                    |
|                                                                                                    |
| Registracija                                                                                                    |
| rtinić,                                                                                                    |
| bi ste dovršili prijavu                                                                                                    |
|                                                                                                    |
|                                                                                                    |
|                                                                                                    |
|                                                                                                    |
|                                                                                                    |
|                                                                                                    |
|                                                                                                    |
|                                                                                                    |

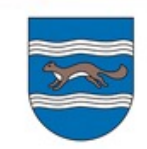

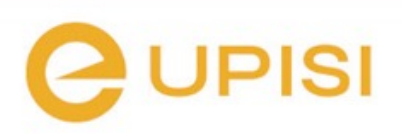

## NAPOMENA

Ako prijavljujete više djece dovoljan Vam je jedan korisnički račun s kojeg ćete napraviti prijavu za svako dijete posebno!

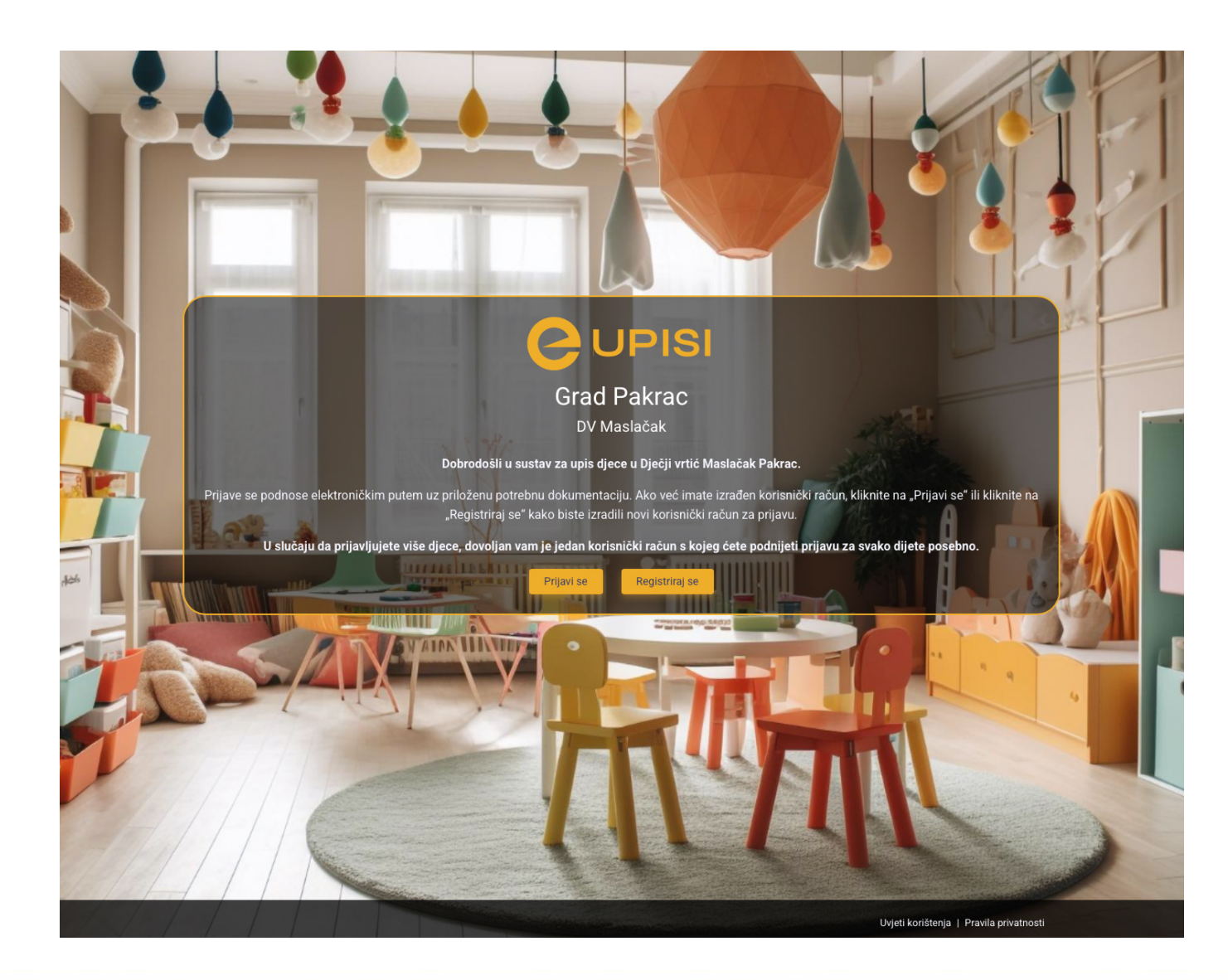

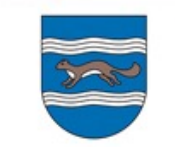

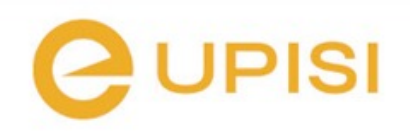

## Prijava u sustav

- Prijavite se u sustav s korisničkim imenom i lozinkom
- Korisničko ime je vaš e-mail koji ste koristili kod registracije, a lozinku ste također izabrali prilikom registracije
- Ako se niste do sada registrirali u sustav, kliknite na link Registrirajte se
- Ako ste već registrirani, a zaboravili ste lozinku, zatražite novu preko poveznice Zaboravljena lozinka
- Ako imate problema s prijavom ili registracijom, javite nam se na e-mail podrške (nalazi se na zadnjem slajdu uputa)

| Prijava            | na sustav                |
|--------------------|--------------------------|
| E-mail             |                          |
| Lozinka            |                          |
| Zapamti me         |                          |
| Registrirajte se   | Zaboravljena lozinka     |
| Ρ                  | rijava                   |
| Trebate pomoć? Pre | euzmite korisničke upute |

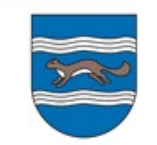

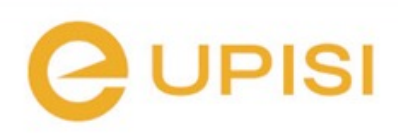

## Početna stranica

Na stranici Početna nalaze se:

- Popis javnih poziva
- Popis vaših prijava
- Popis zadnjih obavijesti koje su vam poslane kroz sustav (Za sve obavijesti koje su vam poslane kroz sustav, dobit ćete obavijest na e-mail)

| 24.4. | .2025.     | 04.5.2025. 23:59 Javni poziv za upis djece u dječji vrtić i jaslice za pedagošku godinu 2025./2026. |         |                                                                              |              | Nova prijava |   |
|-------|------------|----------------------------------------------------------------------------------------------------|---------|------------------------------------------------------------------------------|--------------|--------------|---|
| Mo    | je prijave | e                                                                                                   |         |                                                                              |              |              |   |
| ID    | ŠIFRA      | IME I PREZIME                                                                                       | NAZIV   | JAVNOG POZIVA                                                                | STATUS       | KREIRANO     |   |
| 3     | 5JXFE      | lvo lvić                                                                                            | Javni p | poziv za upis djece u dječji vrtić i jaslice za pedagošku godinu 2025./2026. | Nova prijava | 24.4.2025.   | ď |
| Oba   | avijesti   |                                                                                                    |         |                                                                              |              |              |   |
|       |            |                                                                                                    |         | Nemate novih obavijesti                                                      |              |              |   |
|       |            |                                                                                                    |         |                                                                              |              |              |   |

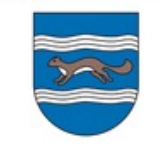

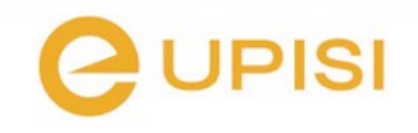

#### Postupak izrade prijave

- Na početnoj stranici u tablici "Javni pozivi" pronađite javni poziv na koji se želite prijaviti
- 2. Izradite prijavni obrazac uz Javni poziv na koji se želite prijaviti klikom na zeleni gumb Nova prijava u tablici javnih poziva u koloni *Kreiraj prijavni obrazac*
- Nakon što vam se otvori prozor za kreiranje prijavnog obrasca, <u>upišite</u> <u>osnovne podatke za dijete koje želite</u> <u>prijaviti</u> i kliknite na gumb Kreiraj prijavni obrazac
- 4. Nakon što ste kreirali prijavni obrazac, možete ga odmah krenuti ispunjavati

| Javni poziv | vi               |                                                                                    |                         |
|-------------|------------------|------------------------------------------------------------------------------------|-------------------------|
| OTVOREN     | DATUM ZATVARANJA | NAZIV JAVNOG POZIVA                                                                | KREIRAJ PRIJAVNI OBRAZA |
| 24.4.2025.  | 04.5.2025. 23:59 | Javni poziv za upis djece u dječji vrtić i jaslice za pedagošku godinu 2025./2026. | Nova prijava            |

| 04.5  | .2025. 23:59            | Javni poziv za upis djece u dječji        | vrtić i jaslice za pedagoš | ku godinu 2025./2026.    |        |
|-------|-------------------------|-------------------------------------------|----------------------------|--------------------------|--------|
| e     | Neue priieue            |                                           |                            |                          |        |
| IME   | Javni                   | poziv za upis djece u dječji vrtić i ja   | aslice za pedagošku godi   | inu 2025./2026.          | KRE    |
| Ivo I | Ime djeteta*            |                                           | Prezime djeteta*           |                          | a 24.4 |
|       | OIB                     |                                           | Datum rođenja              |                          |        |
|       | Molimo provjerite točno | st navedenih podataka. Polja označena * s | u obavezna                 |                          |        |
|       | Odustani                |                                           |                            | Kreiraj prijavni obrazac |        |
|       |                         |                                           |                            |                          |        |

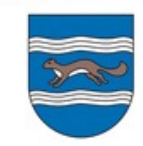

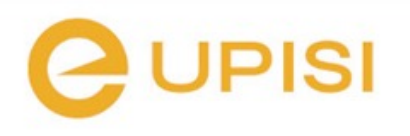

### Popunjavanje prijave

- Prijavu možete nastaviti ispunjavati u bilo kojem trenutku.
   Pronađite prijavu u tablici Moje prijave na početnoj stranici i kliknite na plavi gumb Uredi prijavu
- Svaki obrazac prijave podijeljen je u kartice s poljima koje treba ispuniti (Osnovni podaci, Podaci o roditelju/skrbniku, Ostali podaci). Kartice se odabiru klikom u gornjem dijelu ekrana.
- Ne zaboravite na kraju ispunjavanja kliknuti na gumb Spremi promjene
- Prilikom Spremanja promjena, sustav vam može izbaciti poruku greške da nešto nije u redu s popunjenim poljima. Pronađite u obrascu crvene napomene u kojima je objašnjena greška kod ispunjavanja koju je sustav prepoznao.
- Unutar obrasca prijave sva prikazana polja su obavezna kao i sva dokumentacija koja se prilaže.

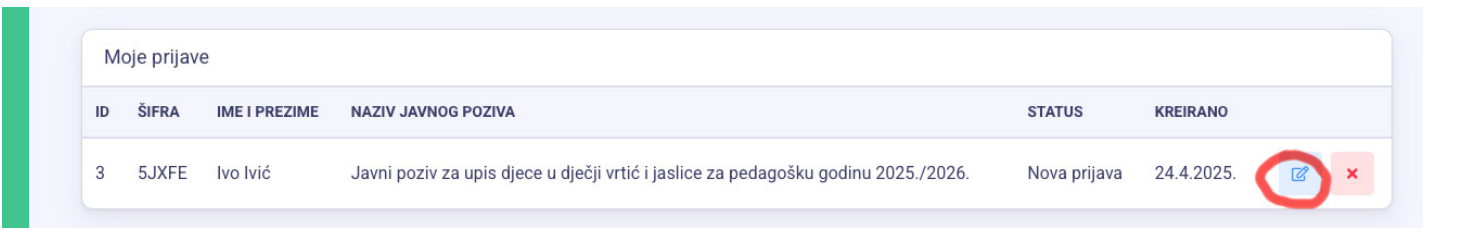

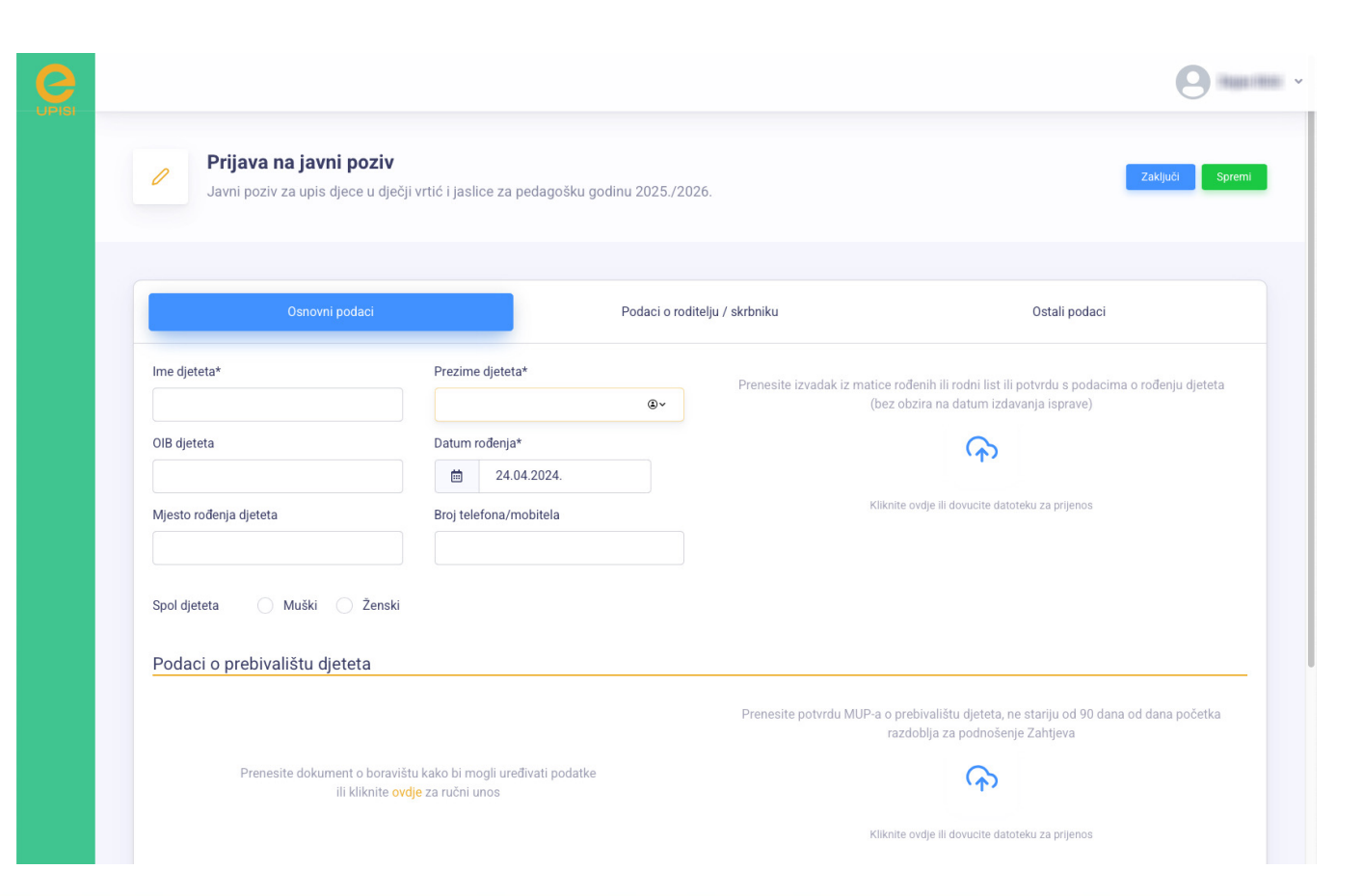

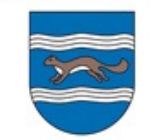

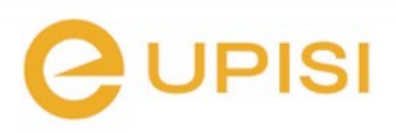

#### Prenošenje dokumenata 1

- Sustav koristi strojno čitanje prenesenih dokumenta, te sam ispunjava podatke za polja koje je pronašao unutar dokumenta.
- Preporuka je da se tražena dokumentacija preuzme iz sustava e-građani te da se izbjegavaju skenirani dokumenti. Sustav prihvaća i skeniranu dokumentaciju, ali na nekim dokumentima strojno čitanje nije uvijek uspješno, te će korisnik morati sam ispuniti tražena polja.
- Na desnoj polovici ekrana nalaze se opcije za prijenos dokumenta s opisom potrebne dokumentacije. Kada prenesete dokument, na lijevoj strani će se pojaviti forma s poljima koja će sustav sam popuniti ako je te podatke pronašao u dokumentu. Ako podaci nisu pronađeni, onda ih morate sami upisati. Bez obzira jesu li podaci automatski popunjeni, vi ih možete uređivati jer strojno čitanje nije uvijek 100% ispravno.

#### Podaci o prebivalištu djeteta

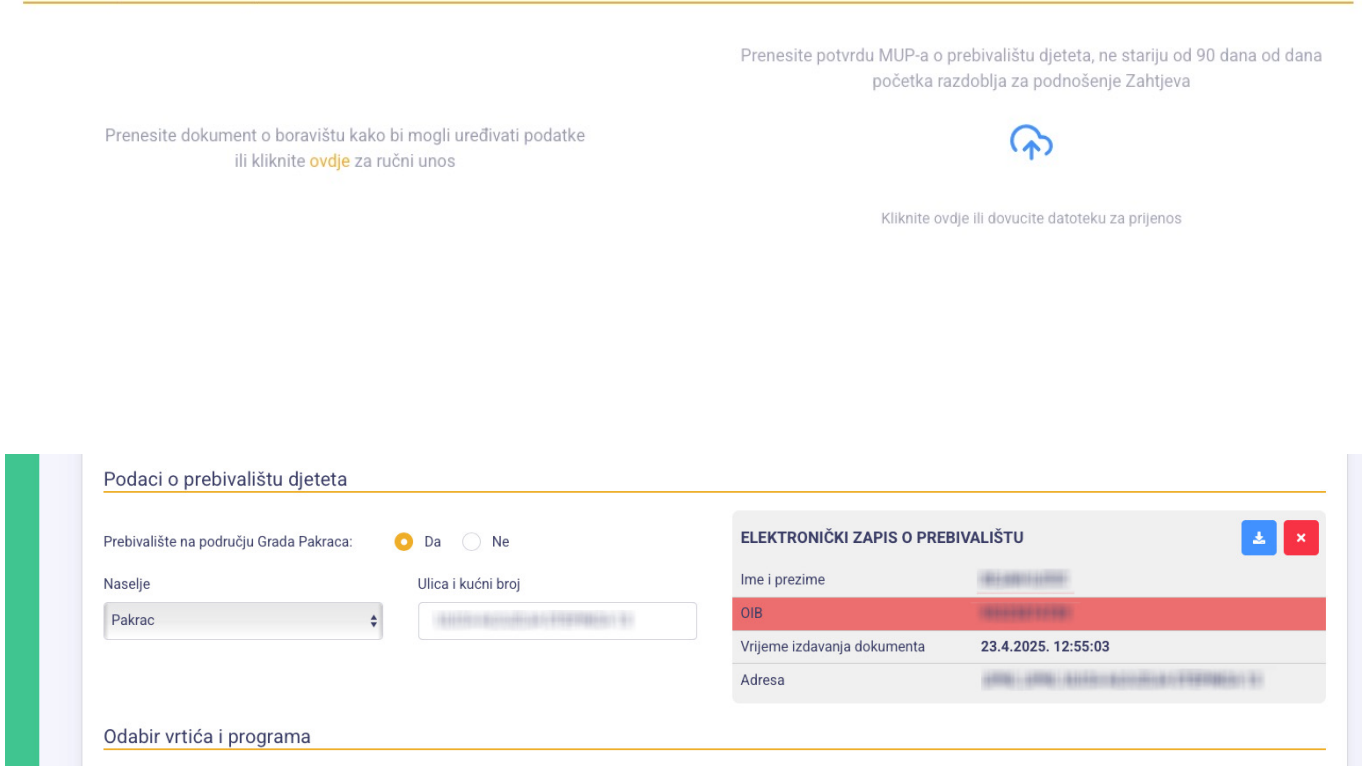

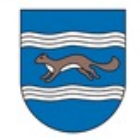

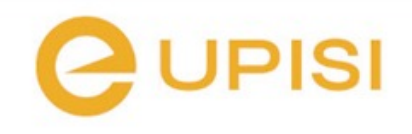

#### Prenošenje dokumenata 2

- Dokumenti moraju biti u jednom od sljedećih formata: pdf, jpg, jpeg.
- Kada prenesete dokument, na desnoj polovici ekrana prikazat će se podaci koje je sustav prenio iz dokumenta. Ako je neki podatak označen crvenom bojom, to znači da upisana vrijednost ne odgovara onoj na dokumentu ili je, primjerice, datum dokumenta stariji od dopuštenog.
- Dodatnu dokumentaciju traženu u javnom pozivu molimo da postavite pod "Dodatna dokumentacija" (ako je potrebno)

#### Podaci o prebivalištu djeteta

Odabir vrtića i programa

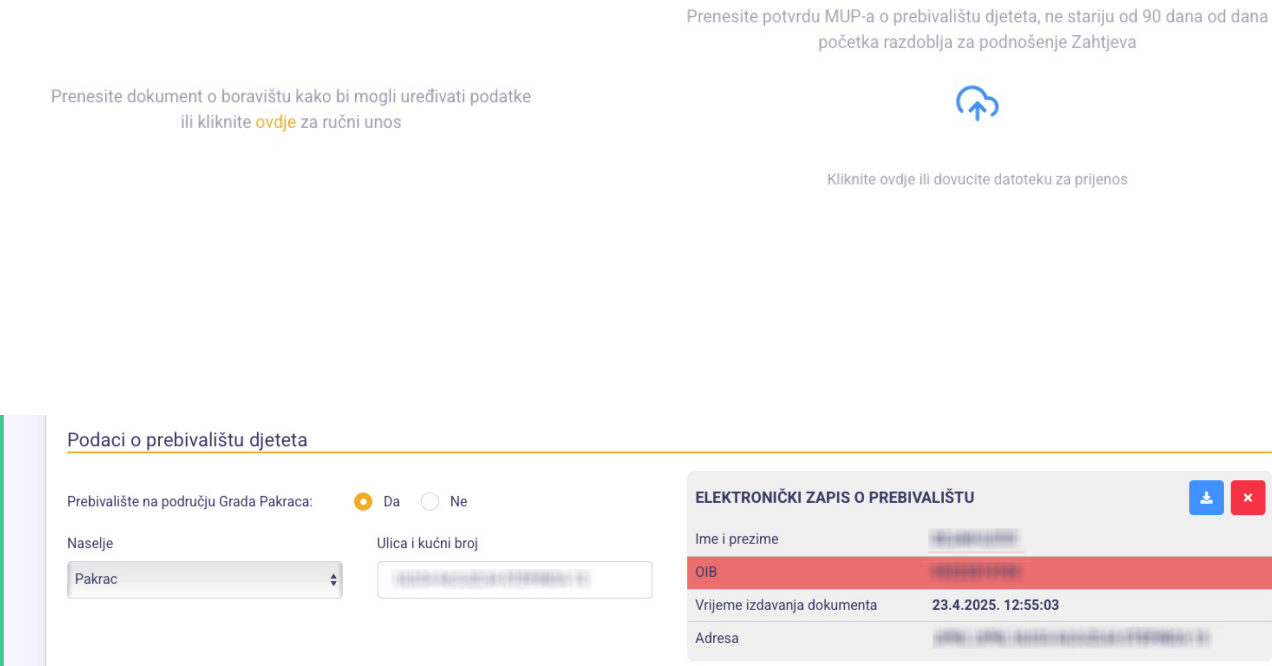

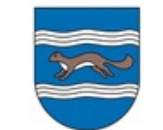

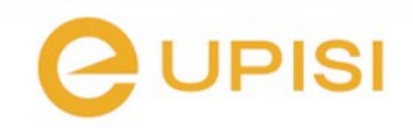

#### Popunjavanje prijave Zaključenje i slanje prijave

- 1. Prije zaključenja prijave, odnosno slanja prijave na obradu, ispunite sve tražene podatke
- Prije zaključenja (slanja na obradu) prijave provjerite sve podatke, jer nakon zaključenja prijave prijavni obrazac vezan za zaključenu prijavu više nije moguće mijenjati niti brisati
- Kada ste spremni na zaključenje prijave, kliknite na gumb Zaključi. Sustav će još jednom provjeriti jeste li ispunili sva obavezna polja i, ako je sve u redu, možete zaključiti prijavu i poslati ih službenicima na obradu.
- Kada zaključite prijavu, na email ćete dobiti obavijest o zaprimljenoj prijavi i šifru pod kojom se vodi. Također dobit ćete inicijalni upitnik i privolu za obradu podatka koje je potrebno ispuniti, potpisati i ponijeti na inicijalni razgovor.

| Javni poziv za upis                                         | ni poziv<br>djece u dječji vrtić i jaslice za pedagošku g              | odinu 2025./2026.                                | Zakljuch Spremi                                                                                            |
|-------------------------------------------------------------|------------------------------------------------------------------------|--------------------------------------------------|----------------------------------------------------------------------------------------------------|
| Osno                                                        | ovni podaci                                                            | Podaci o roditelju / skrbniku                    | Ostali podaci                                                                                              |
| Ime djeteta*                                                | Prezime djeteta*                                                       | Prenesite izvadak iz matice                      | rođenih ili rodni list ili potvrdu s podacima o rođenju djeteta (bez<br>obzira na datum izdavanja isprave) |
| OIB djeteta                                                 | Datum rođenja*                                                         |                                                  | ক                                                                                                    |
| Miesto rođenja djeteta                                      | Broi telefona/mobitela                                                 | K                                                | Kliknite ovdje ili dovucite datoteku za prijenos                                                           |
| je obavezna                                                 |                                                                        | Ovaj dokument je obavezan Prenesite potvrdu MUP- | a o prebivalištu djeteta, ne stariju od 90 dana od dar                                                     |
|                                                             |                                                                        | počet                                            | ka razdoblia za podnošenie Zahtieva                                                                        |
|                                                             |                                                                        |                                                  | ······                                                                                                    |
| Prenesite dokument o boravi<br>ili kliknite <mark>ov</mark> | štu kako bi mogli uređivati podatke<br><mark>/dje</mark> za ručni unos |                                                  |                                                                                                    |
| Prenesite dokument o boravi<br>ili kliknite <mark>ov</mark> | štu kako bi mogli uređivati podatke<br><mark>vdje</mark> za ručni unos | Klikni                                           | te ovdje ili dovucite datoteku za prijenos                                                                 |

## Odaberite... 🗡

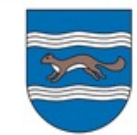

#### https://eUpisi.dvmp.hr

1.

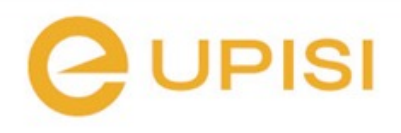

#### Status i nadopune prijave, obavijesti i izvještaji

- Status prijave možete pratiti na početnoj stranici. Ovdje vidite i šifru pod kojom se prijava vodi.
- Obavijest u upisu djece bit će objavljena na internet stranicama dječjeg vrtića sa šifrom prijave
- U slučaju potrebne nadopune prijave, bit ćete obaviješteni porukom u sustavu, a obavijest će vam stići i na vaš e-mail.
- Nadopuna prijave radi se kroz sustav eUpisi

| OTVOREN    | DATUM ZATVAR   | ANJA    | NAZIV JAVNOG POZIVA                                                           |              | KREIRAJ PR | IJAVNI OBRA |
|------------|----------------|---------|-------------------------------------------------------------------------------|--------------|------------|-------------|
| 24.4.2025. | 04.5.2025. 23: | 59      | Javni poziv za upis djece u dječji vrtić i jaslice za pedagošku godinu 2025./ | 2026.        | Nov        | a prijava   |
| Moje prij  | ave            |         |                                                                               |              |            |             |
| ID ŠIFRA   | IME I PREZIME  | NAZIV   | JAVNOG POZIVA                                                                 | STATUS       | KREIRANO   |             |
| 3 5JXF     | E Ivo Ivić     | Javni p | ooziv za upis djece u dječji vrtić i jaslice za pedagošku godinu 2025./2026.  | Nova prijava | 24.4.2025. | ď           |
|            |                |         |                                                                               |              |            |             |
| Obavijes   | ti             |         |                                                                               |              |            |             |
|            |                |         | Nemate novih obavijesti                                                       |              |            |             |
|            |                |         |                                                                               |              |            |             |
|            |                |         |                                                                               |              |            |             |

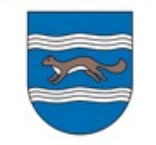

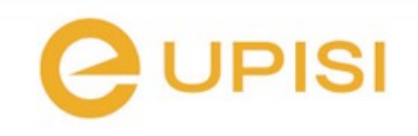

## Korisnička podrška

# Ako imate bilo kakvih poteškoća s funkcioniranjem sustava, javite nam se na email

#### eupisi@dvmp.hr

Molimo da prilikom kontaktiranja podrške e-mailom detaljno objasnite o kakvom se problemu radi. Također, napišite svoj broj telefona na koji vas možemo kontaktirati vezano uz rješavanje poteškoće.

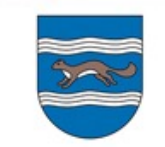

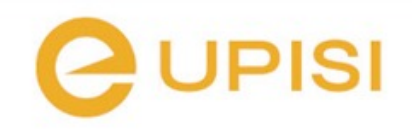